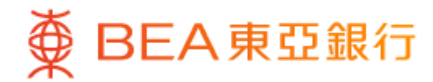

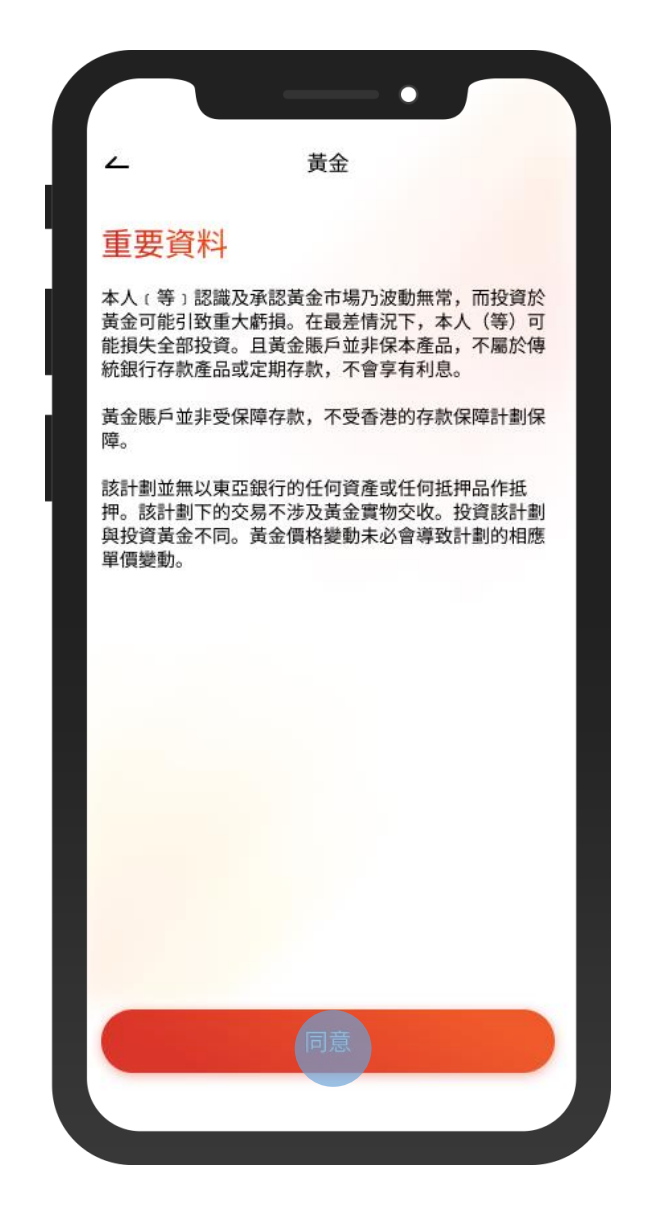

1 · 登入東亞手機銀行

•按「選單」>「賬戶服務」>「黃金」

• 閱讀重要資料並按「同意」

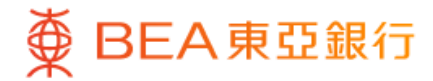

| ~                                                                | 黃金                                        |
|------------------------------------------------------------------|-------------------------------------------|
| <b>黃金結餘</b><br>於香港時間2023年12月0                                    | 16日 14:35:55                              |
| <b>黃金賬戶</b><br><sup>015-567-88-88888-8<br/>両<br/><b>10</b></sup> | 港幣(參考價值)<br>185,400.00                    |
| <b>黃金價格</b><br>於香港時間2023年12月0                                    | • • • •<br>06日 14:35:55                   |
| 銀行買入<br>港幣 18,540.00                                             | 銀行賣出<br>芝幣 18,595.00<br><sup> 軍位: 両</sup> |
| 以上資料只供參考用途                                                       |                                           |
| 重要資料                                                             |                                           |
|                                                                  | ◆ + = =<br>動作 探索 選單                       |

2 •如需要,按刷新圖示以查看更新的黃金價格•按「買入」或「賣出」

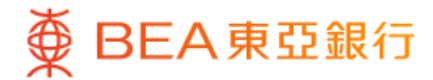

| <u> </u>                       | 買入            |
|--------------------------------|---------------|
| 至 黃金賬戶                         |               |
| 015-567-88-88888-              | -8 ~          |
| 両:10                           |               |
| 由 i-Account - 港元往              | 來             |
| 015-234-88-88888               | -8            |
| 可用餘額: 港幣 200,012.00            |               |
|                                |               |
| 數量                             |               |
| 10 両                           | Û             |
| 1両=港幣18,595.0                  | 0 5           |
| 港幣等值                           | 港幣 185,950.00 |
| 於香港時間2023年12月06日<br>以上資料只供參考用途 | 14:35:55      |
|                                |               |
| T                              | 一步            |
|                                |               |

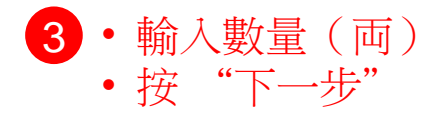

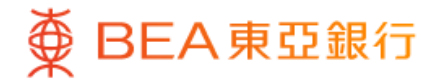

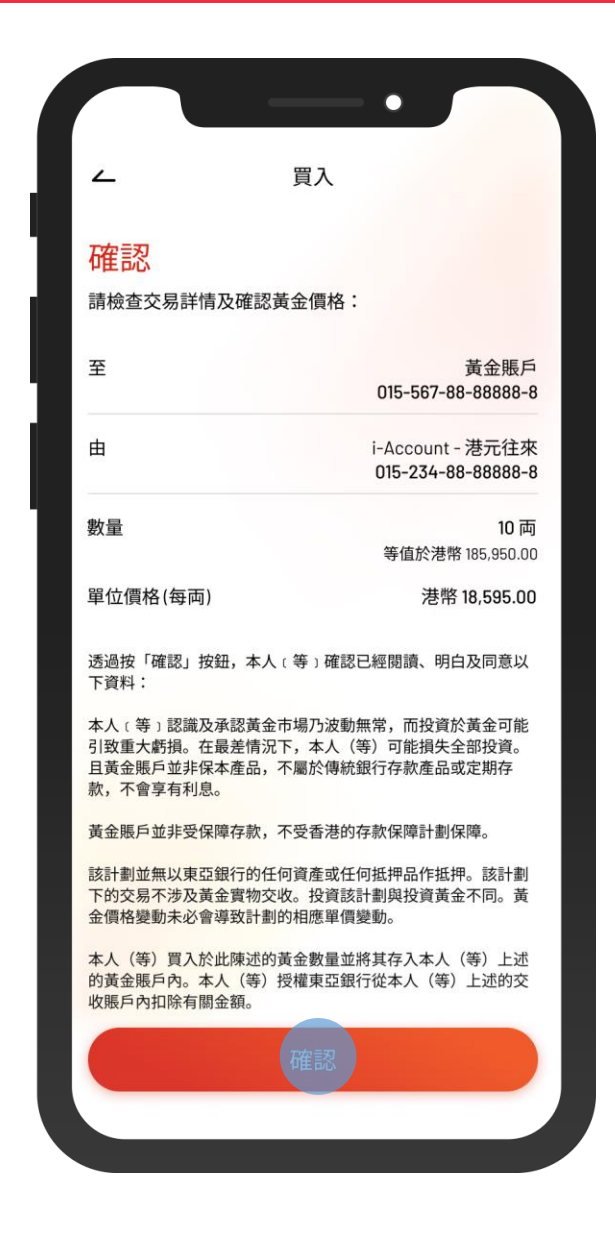

4 • 檢閱交易資料並按「確認」

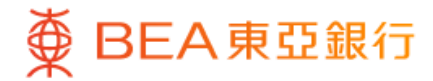

| 交易       | 完成!                                  |
|----------|--------------------------------------|
|          |                                      |
| 於香港時間202 | 3年12月06日 14:35:55                    |
| 交易通知書將以  | 郵寄方式發送給你。                            |
|          |                                      |
| 至        | 黃金賬戶<br>015-567-88-88888-            |
| 由        | i-Account - 港元往郊<br>015-234-88-88888 |
| 交易類型     | 黃金買)                                 |
| 數量       | 10<br>等值於港幣 185,950.00               |
| 單位價格(每両) | 港幣 18,595.00                         |
| 參考編號     | WBK987654                            |
|          |                                      |
|          |                                      |
|          |                                      |

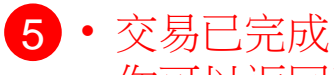

• 你可以返回黃金概覽查看最新黃金結餘